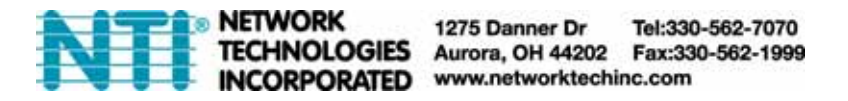

## **ENVIROMUX-SEMS-16 Bootloader Update**

A bootloader update will be necessary after updating the ENVIROMUX-SEMS-16 firmware package from any firmware revision (2.8 or lower) to firmware revision 3.1. You will not be able to change the firmware version again until the bootloader is updated.

If the ENVIROMUX-SEMS-16 you have purchased already has firmware revision 3.1 in it (the revision number is displayed on the Update Firmware page), you don't need to perform the bootloader update, it has already been done for you.

After upgrading to firmware revision 3.1, you will see that instead of a menu tab for "Update Firmware", you instead have a menu tab for "Update Bootloader" (see below).

| N                                                                   | Network     Technologies     Incorporated                                                                                                    |
|---------------------------------------------------------------------|----------------------------------------------------------------------------------------------------|
| +MONITORING                                                         | UPDATE FIRMWARE                                                                                                    |
| - ADMINISTRATION<br>+SETTINGS<br>+USERS<br>- ADVANCED               | An older version of bootloader was found on this system.<br>In order to be able to make future firmware upgrades, the bootloader needs to<br>be upgraded now. |
| Cascade<br>Configuration<br>Update Bootloader<br>REBOOT / SHUT DOWN | Select the bootloader update file Browse                                                                                                    |
| +LOG<br>+LINKS                                                      | © 2006, 2009 NTI. All rights reserved.                                                                                                    |
| +SUPPORT<br>REFRESH<br>LOGOUT                                       |                                                                                                    |

1. Download the bootloader file rom-SEMSBTLDR-2.bin from our website: http://networktechinc.com/download/d-enviro-sems.html and save it to your PC.

2. Click **"Browse**", locate the bootloader file on your PC, and open it. The file should now appear in the selection block.

| Desktop\rom-SEMSBTLDR-2.bin Brows |
|-----------------------------------|
|                                   |
| 12                                |

3. Click "Update Bootloader".

4. In a few seconds, the message "Upload Succeeded" will be displayed.

| UPDATE FIRMWARE                                                                                                    |
|----------------------------------------------------------------------------------------------------|
| An older version of bootloader was found on this system.<br>In order to be able to make future firmware upgrades, the bootloader needs to<br>be upgraded now. |
| Select the bootloader update file                                                                                                    |
| Browse                                                                                                    |
| Upload Succeeded.<br>Flash of new image completed.<br>System will automatically restart.                                                                      |
| Update Bootloader                                                                                                    |

5. After 1-2 minutes, if you aren't presented with the login screen, refresh your browser. Login to the ENVIROMUX-SEMS-16. The menu tab will now read "Update Firmware" as it normally would, and the Update Firmware page will look like the one below.

| ONITOFING          | UPDATE FIRMWARE                                                                                                    |
|--------------------|----------------------------------------------------------------------------------------------------|
| DMINISTRATION      |                                                                                                    |
| SETTINGS           | Caution! You have asked to update the firmware.                                                                                                    |
| USERS              | Failure to update firmware properly can permanently damage the product.                                                                                                    |
| ADVANCED           | Please read these instructions before proceeding                                                                                                    |
| Cascade            | Trade read tress maddetens being procedury.                                                                                                    |
| Configuration      | Select the firmware update file                                                                                                    |
| Update Firmware    | Removed                                                                                                    |
| REBOOT / SHUT DOWN | Drowse                                                                                                    |
| LOG                | Update Firmware                                                                                                    |
| i milite           | Firmware Revision: 3.1                                                                                                    |
|                    | Revision Date: 2009/09/17 19:17:05                                                                                                    |
| Manual             |                                                                                                    |
| Downloads          | © 2006, 2009 NTI. All rights reserved.                                                                                                    |
| FFRESH             | <ul> <li>Provide the end interview and the end of the Active Test Active Test<br/>Active Test Active Test Active Test Active Test Active Test Active Test Active Test Active Test Active Test Active Test Active Test Active Test Active Test Active Test Active Test Active Test Active Test Active Test Active Test Active</li></ul> |
| ogour              |                                                                                                    |

Your ENVIROMUX-SEMS-16 bootloader update is complete.